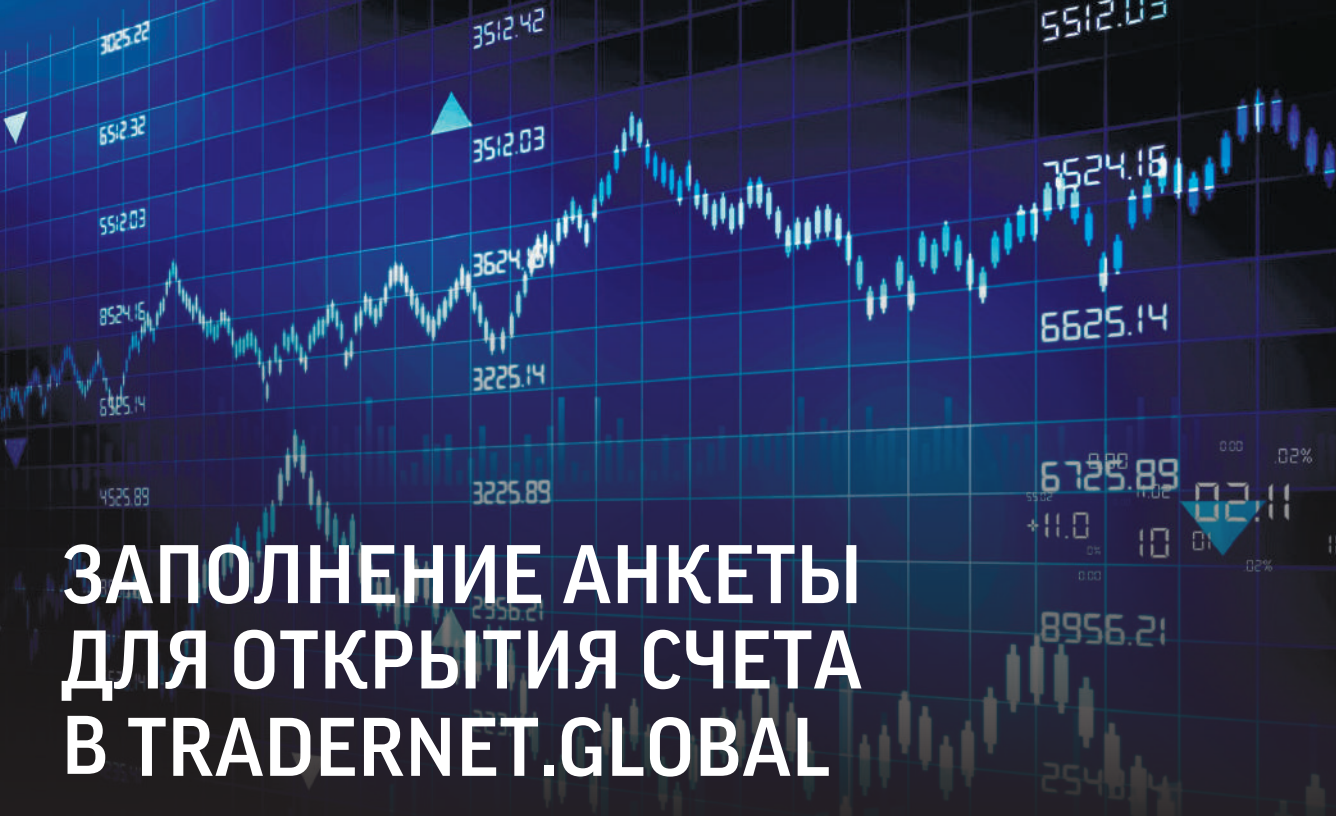

| Ę | Новый пользовате      | ль                 |       |  |
|---|-----------------------|--------------------|-------|--|
| ) | Введите Ваш Email     |                    |       |  |
| 3 | Введите пароль        |                    |       |  |
| Ň | Я согласен с политико | й конфиденциальнос | ти    |  |
|   | Ие выходить из систем | ы                  |       |  |
| ÷ | ЗАРЕГИСТРИРОВАТЬСЯ    |                    |       |  |
| A | Не можете войти?      | Войти в си         | стему |  |

# Зайдите на сайт https://tradernet.global/

Нажмите «Открыть счет». Введите свой email, придумайте пароль

Нажмите на кнопку «зарегистрироваться» и выберите «открыть реальный счёт».

## ШАГ 1.

### ПОДТВЕРЖДЕНИЕ ТЕЛЕФОНА Введите номер сотового телефона в формате +7 7--Нажмите «Подтвердить».

Дождитесь SMS-сообщения с шестизначным Подтверждение номера мобильного телефона цифровым кодом и введите его в появившемся поле. Нажмите «Подтвердить». Мобильный телефон +7 771 000 5998 571265 подтвердить 🗸 подтвердит ШАГ 2. ОЗНАКОМЬТЕСЬ С ТАРИФНЫМИ ПЛАНАМИ И ВЫБЕРИТЕ НУЖНЫЙ 🤨 ВЫБОР ТАРИФНОГО ПЛАНА. 👩 ЛИЧНЫЕ ДАННЫЕ 🖪 ПОПОЛНЕНИЕ СЧЕТА 🚯 ПОДПИСАНИЕ ДОГОВОРА ПОДТВЕРЖДЕНИЕ ТЕЛЕФОНА Казахстан Выберите тариф

- нтской платы

| <ul> <li>С абоментский пла</li> <li>В тариф с абоментся</li> <li>Консультационный</li> <li>Консультационные</li> </ul> | той<br>кой платой уже включен достаточно высокий ежемесянный объем оделов.<br><b>А тариф</b><br>тарифы дориже, но помогут сохранить капитал и получить белее высокую прибыль. | что особенно актуально для новичков на фондовом рынке         |  |  |
|----------------------------------------------------------------------------------------------------|----------------------------------------------------------------------------------------------------|---------------------------------------------------------------|--|--|
| Premium                                                                                                    |                                                                                                    | Balance                                                       |  |  |
| 0 в месяц                                                                                                    |                                                                                                    | 3 000 тенге в месяц                                           |  |  |
| Акции, облигации и другие ЦБ                                                                                           |                                                                                                    | Акции, облигации и другие ЦБ                                  |  |  |
| Казахотан:<br>без абонентской платы<br>0.2% минимум за сделку                                                          |                                                                                                    | Казахстан:<br>3 000 тенге в месяц<br>0.45% от сумиы сделки    |  |  |
| Маржинальное кредитовани                                                                                               | te: 14%-16%                                                                                                    | Маржинальное кредитование: 14%-16%<br>SMS оповещение: 1 тенге |  |  |
| SMS оповещение: 1 тенге                                                                                                |                                                                                                    |                                                               |  |  |
| удобство в работе.                                                                                                    | Э ВЫБРАТЬ                                                                                                    | > выбрать                                                     |  |  |
| ШАГ 3. З                                                                                                    | ВАПОЛНИТЕ ЛИЧНЫЕ ДАННЫЕ                                                                                                    |                                                               |  |  |
| Іерсональная информация к                                                                                              | онфиденциальна и защищена Законом о сохранности персональных д                                                                                                    | анных физическое лицо                                         |  |  |
| /кажите Ваши персона                                                                                                   | льные данные                                                                                                    |                                                               |  |  |
| Дамилия *                                                                                                    |                                                                                                    |                                                               |  |  |
| * RMB                                                                                                    | •                                                                                                    |                                                               |  |  |
| )тчество *                                                                                                    | 4                                                                                                    |                                                               |  |  |
| ата рождения *                                                                                                    | 🛗 дд. мм. гггт                                                                                                    |                                                               |  |  |
| імя Вашего инвестиционного                                                                                             |                                                                                                    |                                                               |  |  |

Если знаете своего менеджера, впишите его в последнее поле, либо оставьте поле пустым. В этом случае после открытия счета Вас закрепят за дежурным инвестиционным консультантом.

### ШАГ 4. ПОПОЛНЕНИЕ СЧЕТА

Пополнить счет можно картой или по реквизитам через кассу банка.

Если у Вас уже есть инвестиционный консультант, Вы можете попросить его сразу перевести Вас на шаг №5. Вам откроют счет после подписания договора, и Вы сможете пополнить его позже.

#### ШАГ 5. ПОДПИСАНИЕ ДОГОВОРА

Заполните все поля этого раздела.

Отсканируйте удостоверение личности/паспорт, приложите в блоке «Загрузка сканов».

|                                                                                                    | IE DOUTLE                      |   | Свланицьон мах. Загрузка сканов                     |
|----------------------------------------------------------------------------------------------------|--------------------------------|---|-----------------------------------------------------|
| autor autor autor autor                                                                                         | а данные                       |   | Разворот документа, удостоверяющего личность с фото |
| ранданетио -                                                                                                    | Koodwartayi                    |   | Se de ser                                           |
| Digisacionante il                                                                                               |                                |   |                                                     |
| itaap *                                                                                                    | Алакандр                       |   | Второй разворот документа, удостоверяющего личность |
| There are a second second second second second second second second second second second second second second s | Linetingens                    |   | Car Contraction                                     |
| сата рожданин "                                                                                                 | 🗂 01 05 (VV)                   |   |                                                     |
| мисто рондения »                                                                                                | Алиаты                         |   |                                                     |
| Долумант, удостовержещий<br>тит не сто *                                                                        | Идостоверение личности         | × |                                                     |
| чым авідан донумант "                                                                                           | MUTER                          |   |                                                     |
| снта нацачи цакумента -                                                                                         | 🖀 15.03.0018                   |   |                                                     |
| (ата сконсания документа *                                                                                      | 18.03.2026                     |   |                                                     |
| Сирык документи                                                                                                 | Vepun                          |   |                                                     |
| номер документа *                                                                                               |                                |   |                                                     |
| Гелетесь ли резидентом<br>Чазажтана                                                                             | Пличнось резидентам Казанстане |   |                                                     |
| ЧН юблатильне для<br>кондентов Казакстана)                                                                      | 92226                          |   |                                                     |

После подтверждения сгенерируйте заявление о присоединении, и нажмите «скачать заявление».

Подписанное заявление о присоединении

| Мы орт<br>являетс | Мы автоматически стенерировали для Вас заявление о присоединении к договору обслуживания, который является публичной офертой. Подписание данного заявления и отправка его нам<br>является фактом заключения Договора. |  |  |
|-------------------|----------------------------------------------------------------------------------------------------|--|--|
| 1. Скечи          | лание.                                                                                                    |  |  |
| 2 Подп            | явления                                                                                                    |  |  |
| З. Отека          | или сфотсграфируйте подписанное заявление                                                                                                    |  |  |
| 4. Barpy          | н или фотографию.                                                                                                    |  |  |
| (▲ i)             | анкление 🛃 Z. Загрузить подписанное заваление на самт 🔯 3. Отправить документы на рассмотрение                                                                                                    |  |  |
|                   |                                                                                                    |  |  |
|                   |                                                                                                    |  |  |

Распечатайте скачанный файл, заполните в двух местах ФИО как в удостоверении личности/паспорте. Отсканируйте заполненное заявление. Теперь его можно подписать электронной цифровой подписью на сайте ezsigner.kz и отправить на проверку по электронному адресу 7555@ffin.kz.

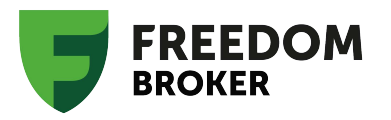

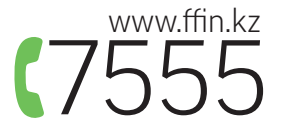